# WINDOWS SYSTEM CANNOT CONNECT THE INTERNET OR OPEN THE WEBSITE

# INDEX

| 1. | Check Proxy               | 3-8   |
|----|---------------------------|-------|
| 2. | Check IP address          | 9-15  |
| 3. | Renew IP address          | 16-21 |
| 4. | Check Network Card Driver | 22-30 |
| 5. | Setting DNS               |       |

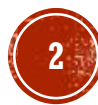

Windows System:

1. Tap or click the Start button. (Window icon) Click the Control Panel.

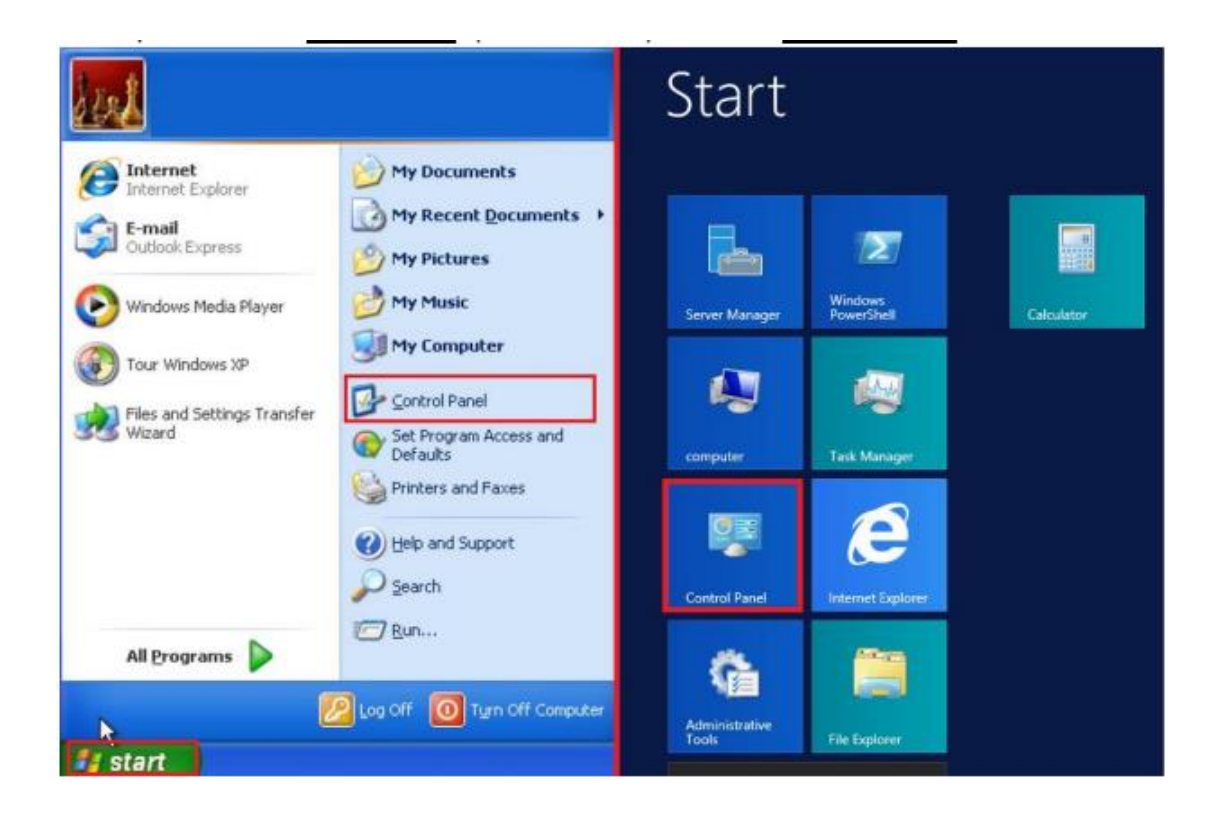

### MAC OS:

1. First, open the browser Safari in the Dock.

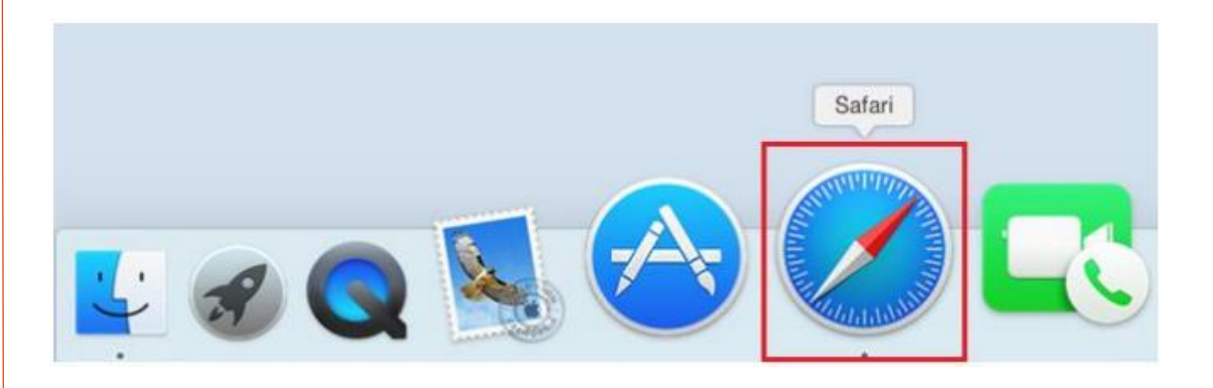

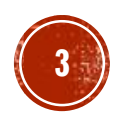

### Windows System:

### 2. Select and click "Network and Internet"

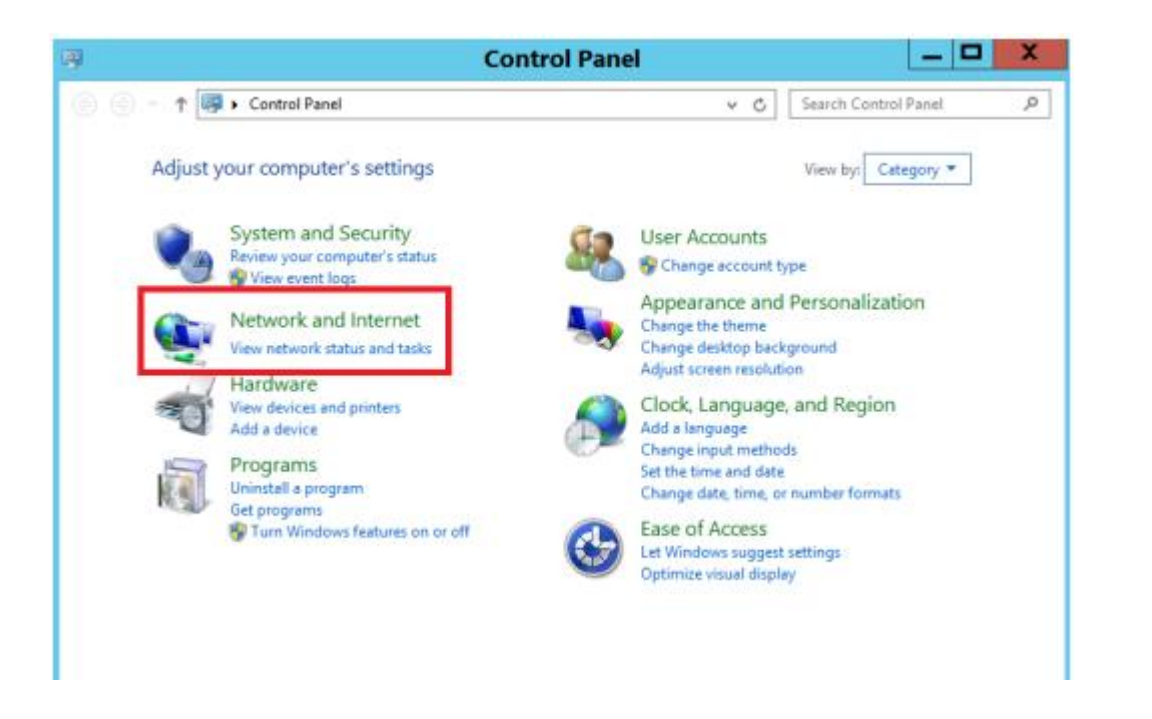

### MAC OS:

### 2. Click the Safari tab at top left corner and select "Preferences...".

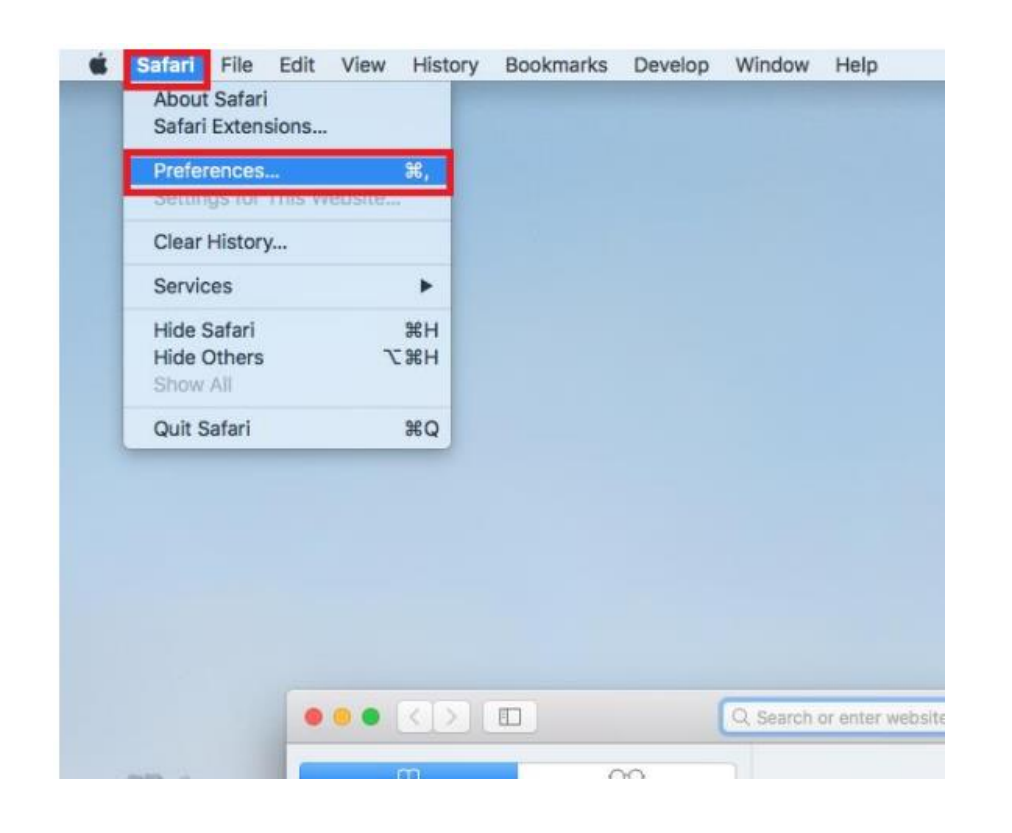

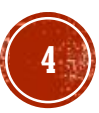

### Windows System :

3. Choose "Internet Options".

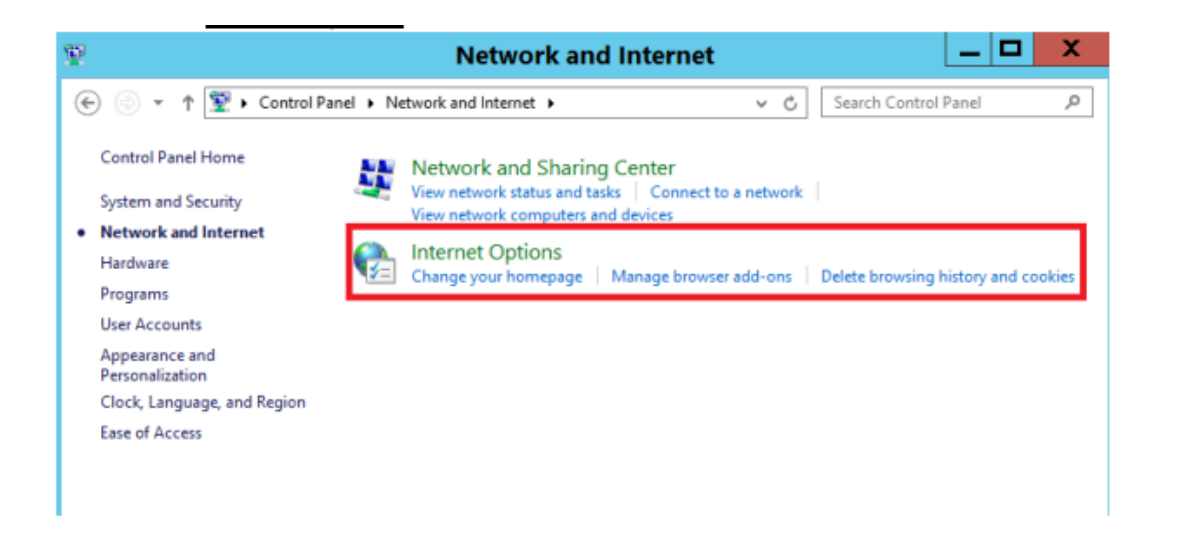

### MAC OS:

### 3. Go to Advanced menu. Click "Change Settings..." under the column "Proxies".

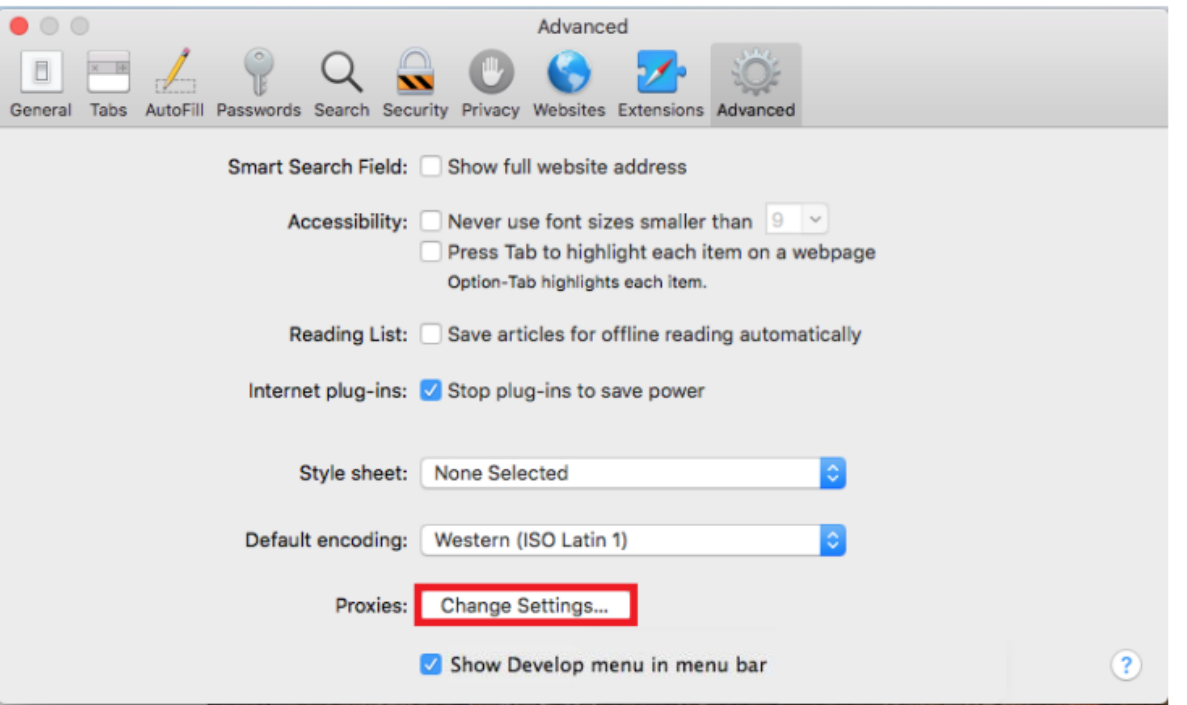

### Windows System :

4. Then, click "Connections" tab.

| 🗈 Internet Properties 🛛 ? 🗙                                                                                                    |  |  |  |  |  |
|----------------------------------------------------------------------------------------------------|--|--|--|--|--|
| General Security Privacy Content Connections Programs Advanced                                                                                       |  |  |  |  |  |
| To set up an Internet connection, dick Setup Setup.                                                                                                  |  |  |  |  |  |
| Dial-up and Virtual Private Network settings                                                                                                    |  |  |  |  |  |
| Add                                                                                                    |  |  |  |  |  |
| Add VPN                                                                                                    |  |  |  |  |  |
| Remove                                                                                                    |  |  |  |  |  |
| Choose Settings if you need to configure a proxy Settings server for a connection.                                                                   |  |  |  |  |  |
| Local Area Network (LAN) settings —<br>LAN Settings do not apply to dial-up connections. LAN settings<br>Choose Settings above for dial-up settings. |  |  |  |  |  |
| OK Cancel Apply                                                                                                    |  |  |  |  |  |

### MAC OS:

#### 4. Please check the Web Proxy Server (HTTP) is not selected. Then, click "OK".

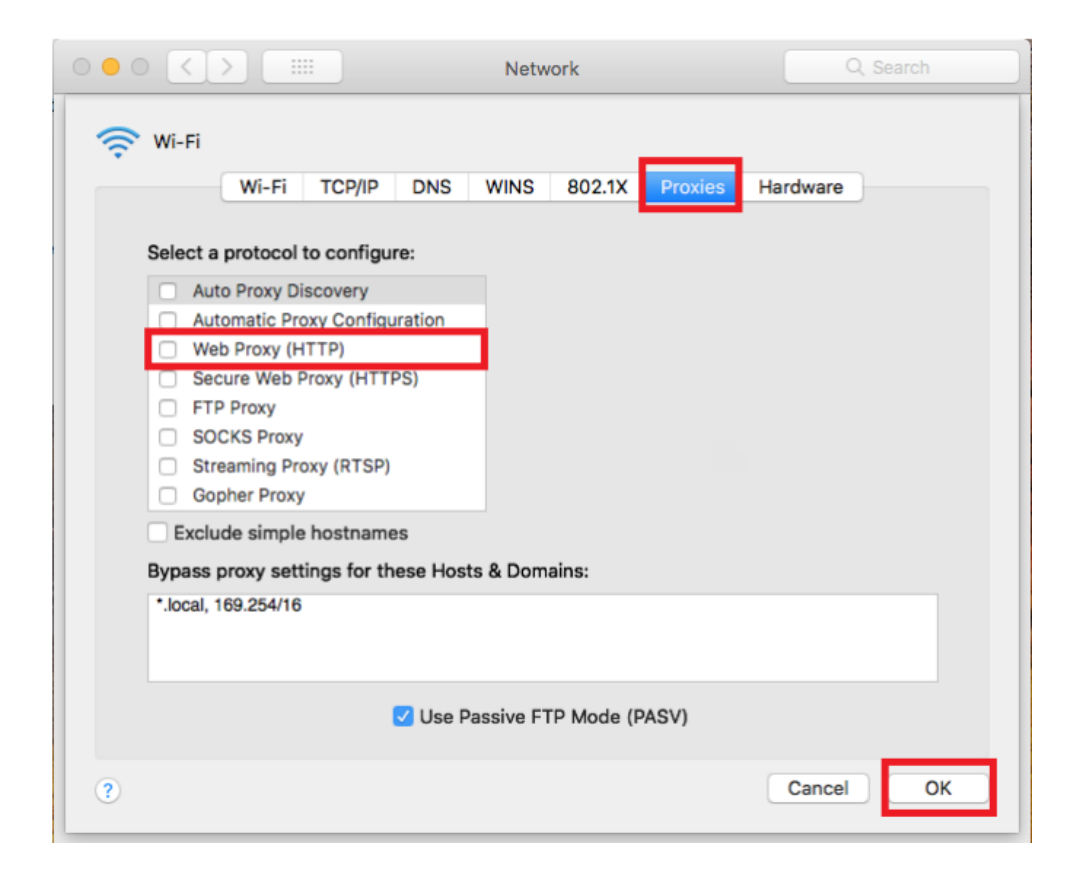

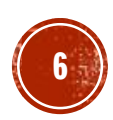

Windows System:

5. In order to check proxy, press "LAN settings".

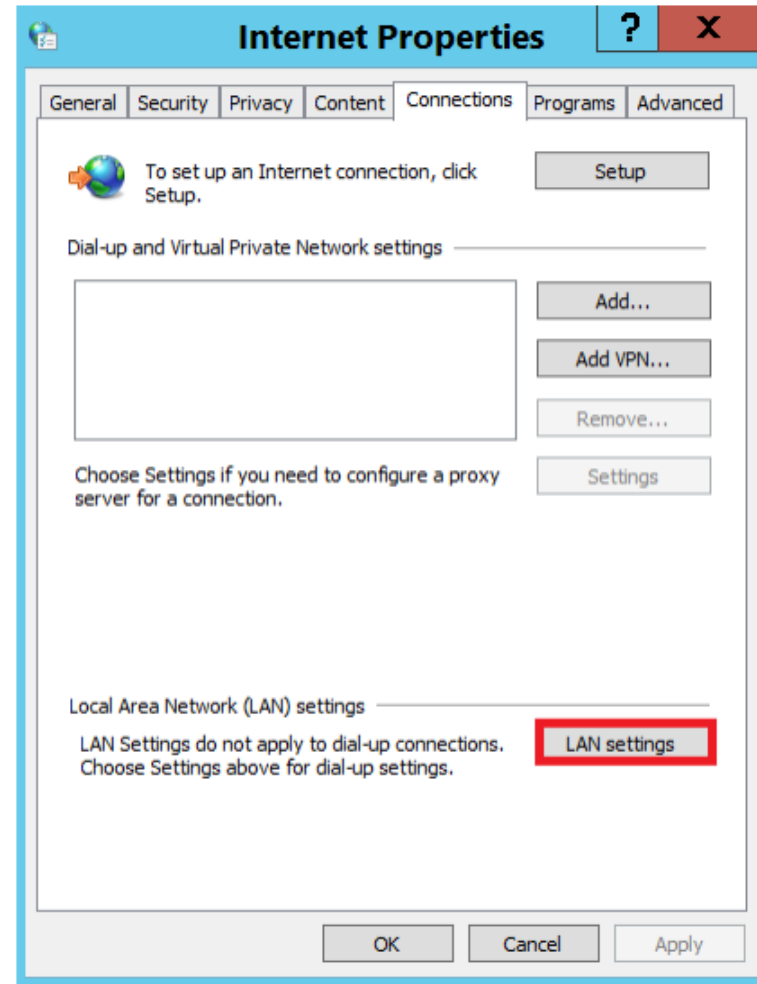

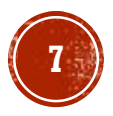

Window System:

6. Uncheck boxes in "Automatic configuration" and "Proxy server". Click "OK".

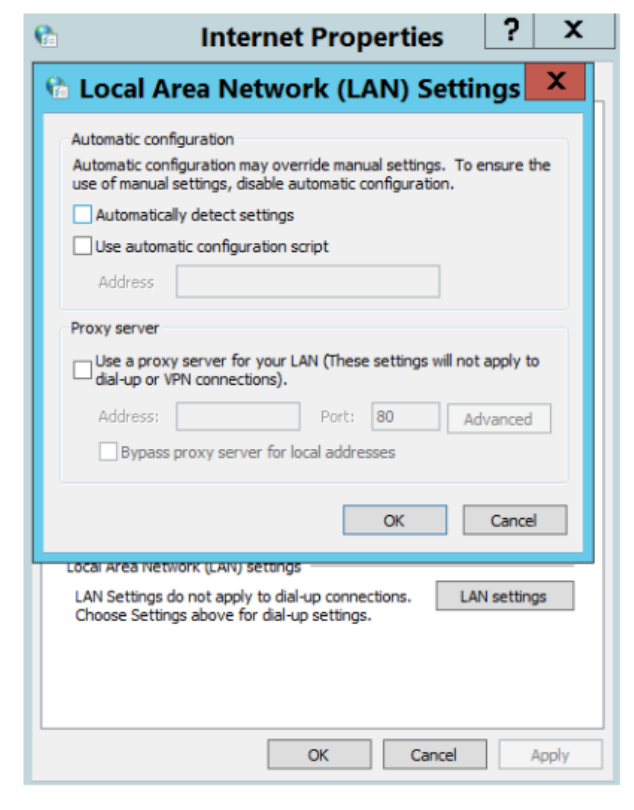

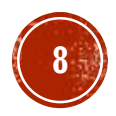

Windows System :

1. Tap or click the Start button. (Window icon) Click the Control Panel.

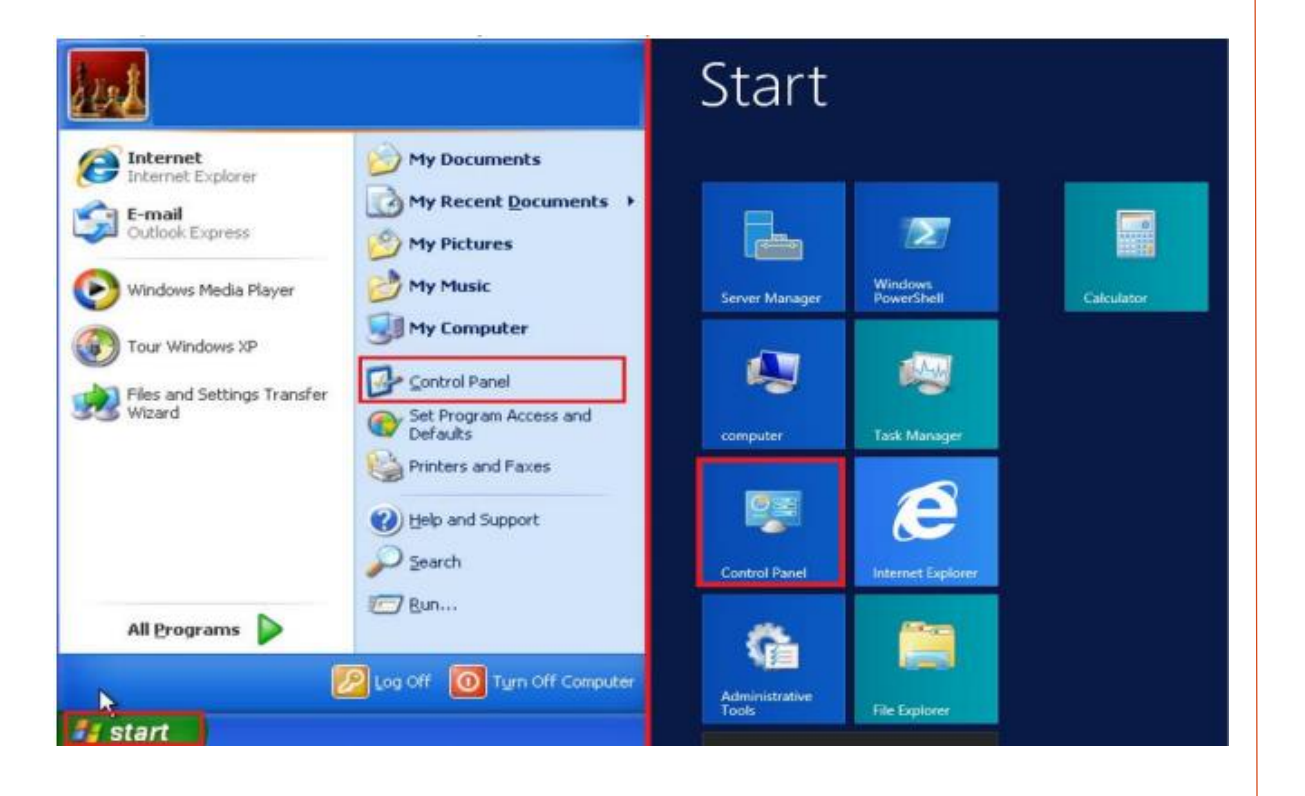

### MAC OS:

1. To check your IP address, please click the Apple icon menu on the top left corner, then select "System Preferences...".

| Ú.   | Finder   | File    | Edit    | View | Go  | Window | Help |
|------|----------|---------|---------|------|-----|--------|------|
| Abo  | ut This  | Мас     |         |      |     |        |      |
| Syst | tem Pret | ference | es      |      |     |        |      |
| App  | Store    | 9       |         |      |     |        |      |
| Rec  | ent Item | IS      |         |      | •   |        |      |
| Ford | e Quit F | inder   |         | 70   | 80  |        |      |
| Slee | p        |         |         |      |     |        |      |
| Rest | tart     |         |         |      |     |        |      |
| Shu  | t Down.  |         |         |      |     |        |      |
| Loc  | < Screen | n       |         | ^    | *#Q |        |      |
| Log  | Out HK   | BN Tec  | ch Tean | n 🛈  | *¥Q |        |      |

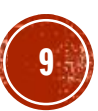

### Windows System :

### 2. Select and click "Network and Internet".

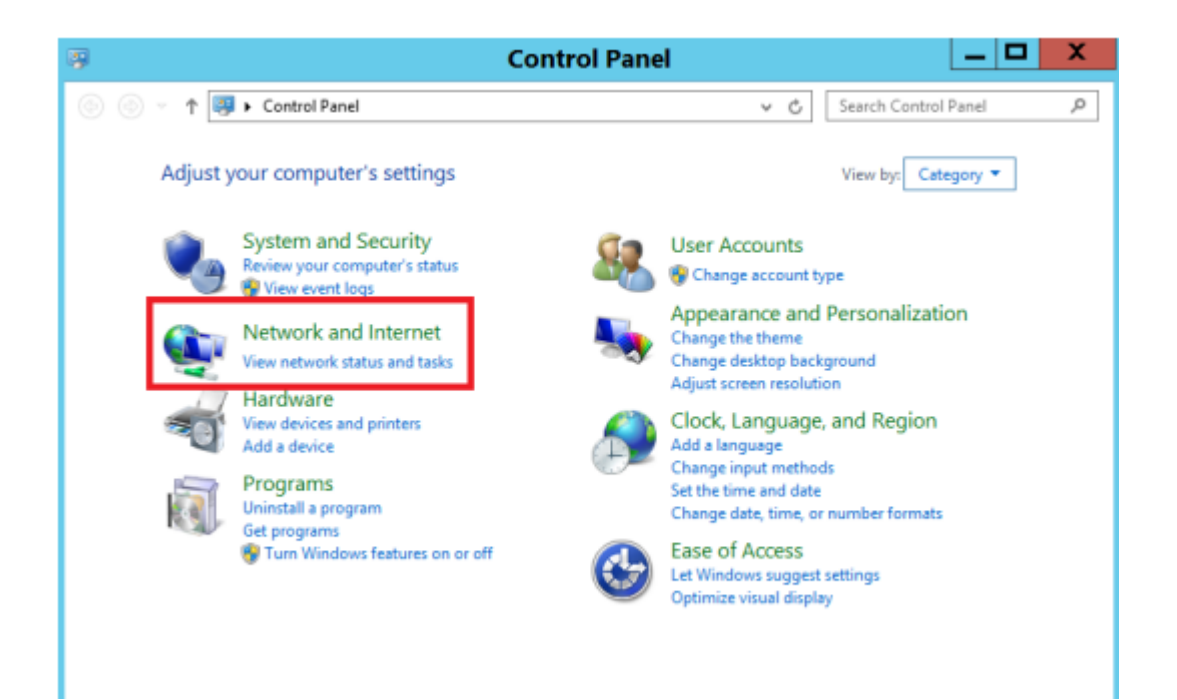

### MAC OS:

### 2. Click "Network".

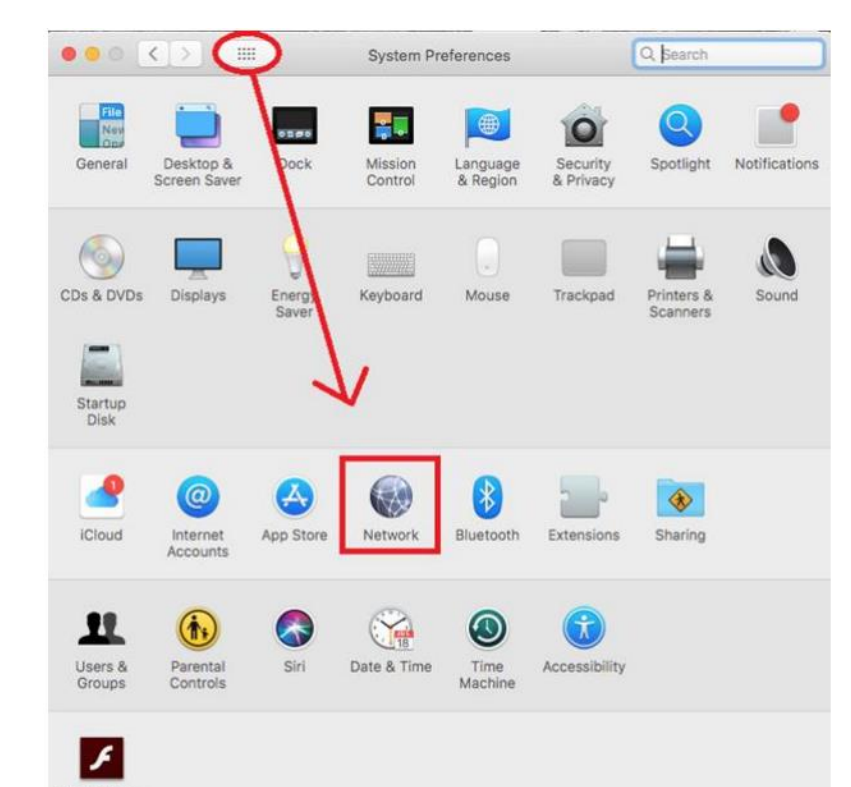

Flash Player

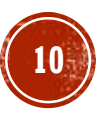

Windows System :

3. Choose "Network and Sharing Center".

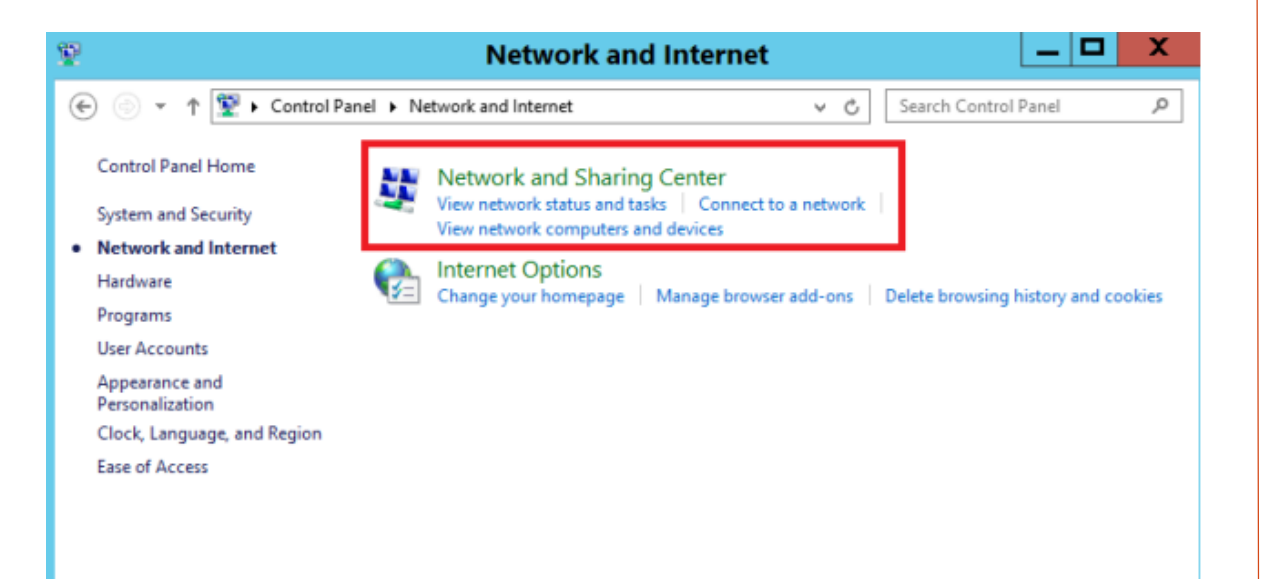

### MAC OS:

3. Select the network you have connected from the left column. The IP address will be displayed on the right.

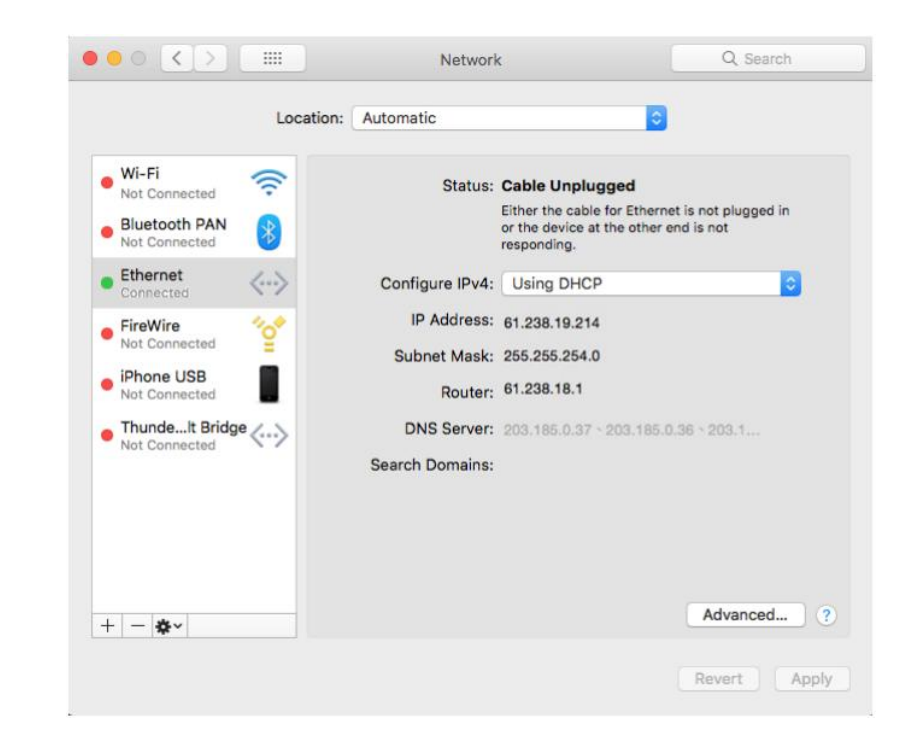

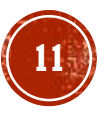

Windows System :

4. Press "Change adaptor settings" from the left column.

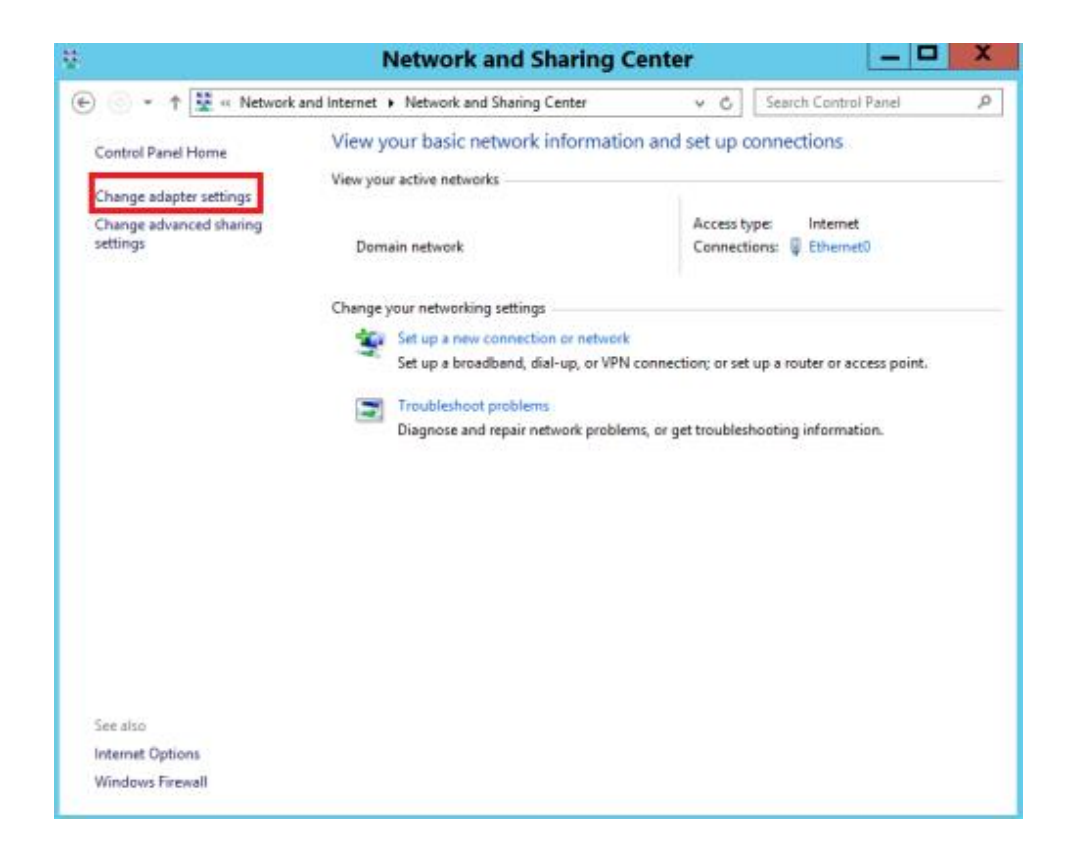

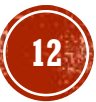

Windows System :

5. Double click or right click the icon (LAN) to see the status and connection currently used.

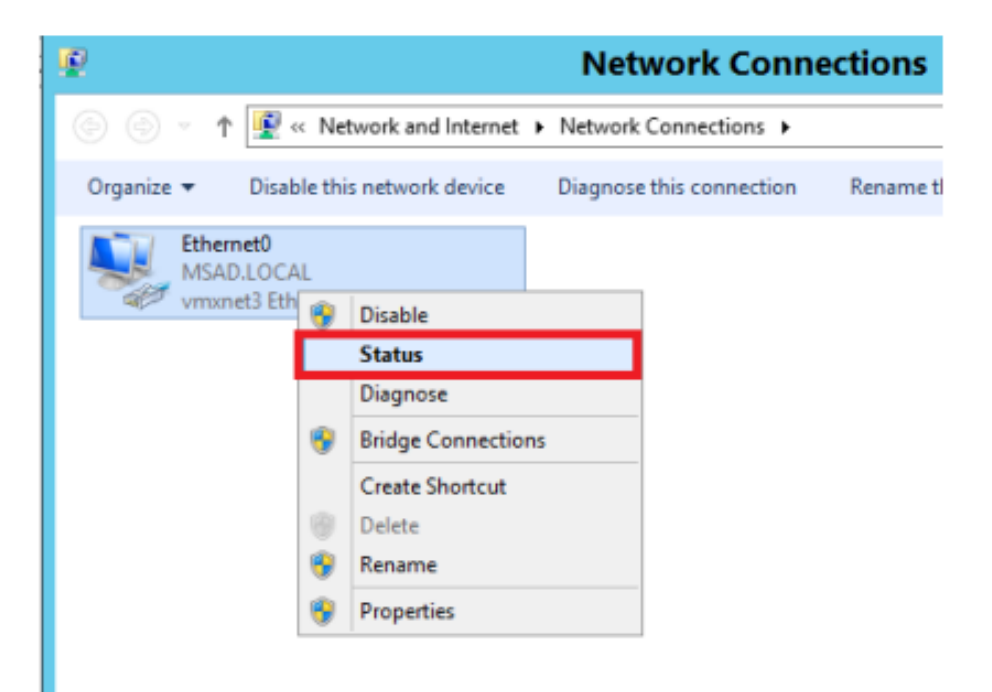

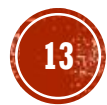

Windows System :

6. Press "Details...".

| Q.                                                                                      | Ethernet0 S                | tatus 🛛 🗙                                                                  |
|-----------------------------------------------------------------------------------------|----------------------------|----------------------------------------------------------------------------|
| General                                                                                 |                            |                                                                            |
| Connection<br>IPv4 Conne<br>IPv6 Conne<br>Media State<br>Duration:<br>Speed:<br>Details | ctivity:<br>ctivity:<br>:: | Internet<br>No Internet access<br>Enabled<br>11 days 08:01:57<br>10.0 Gbps |
| Activity —                                                                              | Sent 📓                     | Persived                                                                   |
| Bytes:                                                                                  | 8,133,822,821              | 1,907,571,929                                                              |
| Propertie                                                                               | s 😵 Disable                | Diagnose                                                                   |

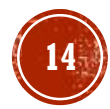

Windows System :

7. The "Network Connection Details" will display the information of the IP address. (IPv4 address)

| Network Connection Details:           Property         Value           Connection-specific DN         Description           Description         vmxnet3 Ethemet Adapter           Physical Address         00-50-56-B9-54-7B           DHCP Enabled         No           IPv4 Address         192.168.238.45           IPv4 Subnet Mask         255.255.255.0           IPv4 Default Gateway         192.168.239.26           IPv4 DNS Servers         192.168.239.20           IPv4 WINS Server         Yes           Link-local IPv6 Address         fe80::50da:66dc:ad90:a9ec%12           IPv6 Default Gateway         IPv6 DNS Server |  |
|----------------------------------------------------------------------------------------------------|--|
| Property     Value       Connection-specific DN     Description       Description     vmxnet3 Ethemet Adapter       Physical Address     00-50-56-B9-54-7B       DHCP Enabled     No       IPv4 Address     192.168.238.45       IPv4 Subnet Mask     255.255.255.0       IPv4 Default Gateway     192.168.238.254       IPv4 DNS Servers     192.168.239.16       19v4 WINS Server     Yes       NetBIOS over Tcpip En     Yes       Link-local IPv6 Address     fe80::50da:66dc:ad90:a9ec%12       IPv6 DNS Server     Nes                                                                                                    |  |
| Connection-specific DN<br>Description vmxnet3 Ethemet Adapter<br>Physical Address 00-50-56-B9-54-7B<br>DHCP Enabled No<br>IPv4 Address 192.168.238.45<br>IPv4 Subnet Mask 255.255.25.0<br>IPv4 Default Gateway 192.168.239.16<br>192.168.239.20<br>IPv4 WINS Server<br>NetBIOS over Tcpip En Yes<br>Link-local IPv6 Address fe80::50da:66dc:ad90:a9ec%12<br>IPv6 Default Gateway<br>IPv6 DNS Server                                                                                                    |  |
| Description       vmxnet3 Ethemet Adapter         Physical Address       00-50-56-B9-54-7B         DHCP Enabled       No         IPv4 Address       192.168.238.45         IPv4 Subnet Mask       255.255.255.0         IPv4 Default Gateway       192.168.238.254         IPv4 DNS Servers       192.168.239.16         IPv4 WINS Server       192.168.239.20         IPv4 WINS Server       Yes         Link-local IPv6 Address       fe80::50da:66dc:ad90:a9ec%12         IPv6 Default Gateway       IPv6 DNS Server                                                                                                    |  |
| Physical Address         00-50-56-B9-54-7B           DHCP Enabled         No           IPv4 Address         192.168.238.45           IPv4 Subnet Mask         255.255.255.0           IPv4 Default Gateway         192.168.238.254           IPv4 DNS Servers         192.168.239.16           IPv4 WINS Server         192.168.239.20           IPv4 WINS Server         Yes           Link-local IPv6 Address         fe80::50da:66dc:ad90:a9ec%12           IPv6 Default Gateway         IPv6 DNS Server                                                                                                    |  |
| DHCP Enabled         No           IPv4 Address         192.168.238.45           IPv4 Subnet Mask         255.255.255.0           IPv4 Default Gateway         192.168.238.254           IPv4 DNS Servers         192.168.239.16           IPv4 WINS Server         192.168.239.20           IPv4 WINS Server         Yes           Link-local IPv6 Address         fe80::50da:66dc:ad90:a9ec%12           IPv6 Default Gateway         IPv6 DNS Server                                                                                                    |  |
| IPv4 Address         192.168.238.45           IPv4 Subnet Mask         255.255.255.0           IPv4 Default Gateway         192.168.238.254           IPv4 DNS Servers         192.168.239.16           IPv4 WINS Server         192.168.239.20           IPv4 WINS Server         Yes           Link-local IPv6 Address         fe80::50da:66dc:ad90:a9ec%12           IPv6 Default Gateway         IPv6 DNS Server                                                                                                    |  |
| IPv4 Subnet Mask         255.255.255.0           IPv4 Default Gateway         192.168.238.254           IPv4 DNS Servers         192.168.239.16           IPv4 WINS Server         192.168.239.20           IPv4 WINS Server         Yes           Link-local IPv6 Address         fe80::50da:66dc:ad90:a9ec%12           IPv6 Default Gateway         IPv6 DNS Server                                                                                                    |  |
| IPv4 Default Gateway         192.168.238.254           IPv4 DNS Servers         192.168.239.16           1Pv4 WINS Server         192.168.239.20           IPv4 WINS Server         Yes           Link-local IPv6 Address         fe80::50da:66dc:ad90:a9ec%12           IPv6 Default Gateway         IPv6 DNS Server                                                                                                    |  |
| IPv4 DNS Servers 192.168.239.16<br>192.168.239.20<br>IPv4 WINS Server<br>NetBIOS over Tcpip En Yes<br>Link-local IPv6 Address fe80::50da:66dc:ad90:a9ec%12<br>IPv6 Default Gateway<br>IPv6 DNS Server                                                                                                    |  |
| 192.168.239.20<br>IPv4 WINS Server<br>NetBIOS over Tcpip En Yes<br>Link-local IPv6 Address fe80::50da:66dc:ad90:a9ec%12<br>IPv6 Default Gateway<br>IPv6 DNS Server                                                                                                    |  |
| IPv4 WINS Server<br>NetBIOS over Tcpip En Yes<br>Link-local IPv6 Address fe80::50da:66dc:ad90:a9ec%12<br>IPv6 Default Gateway<br>IPv6 DNS Server                                                                                                    |  |
| NetBIOS over Tcpip En Yes<br>Link-local IPv6 Address fe80::50da:66dc:ad90:a9ec%12<br>IPv6 Default Gateway<br>IPv6 DNS Server                                                                                                    |  |
| Link-local IPv6 Address fe80::50da:66dc:ad90:a9ec%12<br>IPv6 Default Gateway<br>IPv6 DNS Server                                                                                                    |  |
| IPv6 Default Gateway<br>IPv6 DNS Server                                                                                                    |  |
| IPv6 DNS Server                                                                                                    |  |
|                                                                                                    |  |
|                                                                                                    |  |
|                                                                                                    |  |
|                                                                                                    |  |
|                                                                                                    |  |
| G                                                                                                    |  |
| Close                                                                                                    |  |

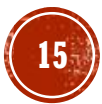

Windows System :

1. Tap or click the Start button. (Window icon) Click the Control Panel.

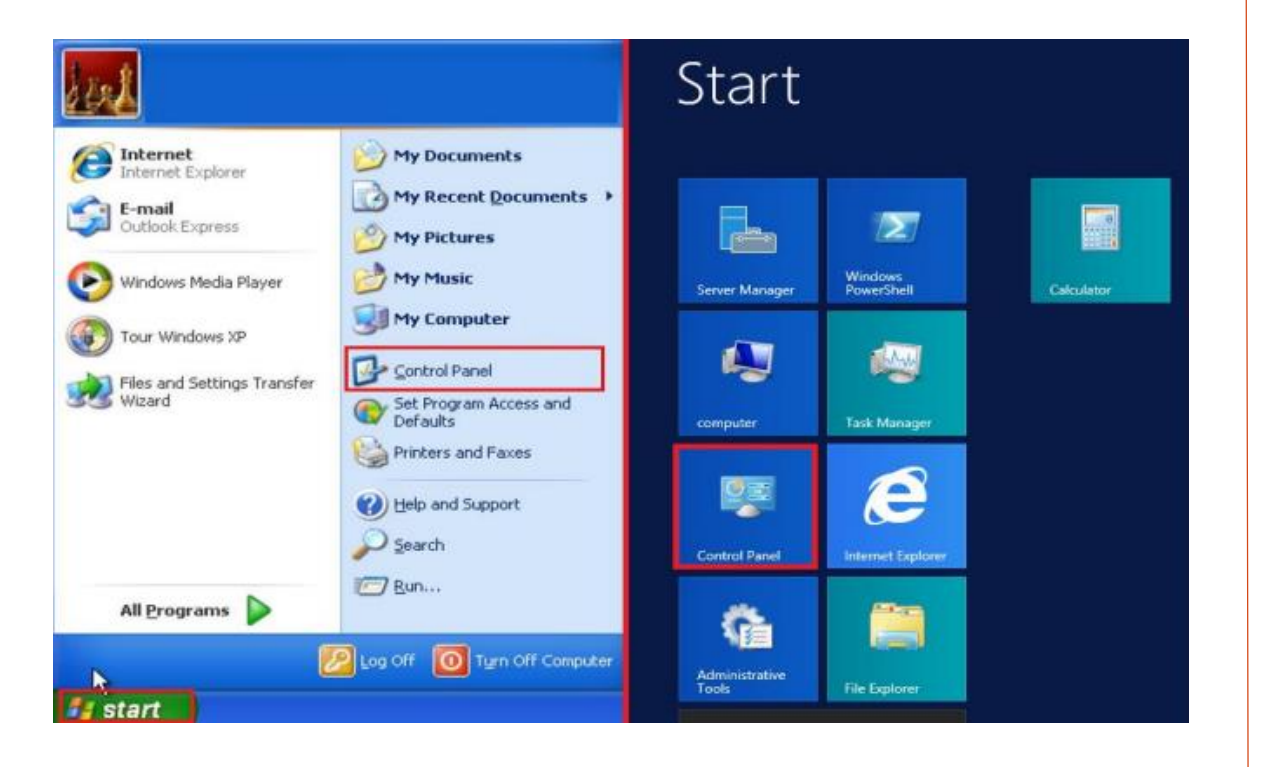

### MAC OS:

1. To renew your IP address, please click the Apple icon menu on the top left corner, then select "System Preferences..."

| System Freierences |      |  |
|--------------------|------|--|
| App Store          |      |  |
| Recent Items       | •    |  |
| Force Quit Finder  | て合業の |  |
| Sleep              |      |  |
| Restart            |      |  |
| Shut Down          |      |  |
| Lock Screen        | ^#Q  |  |
|                    |      |  |

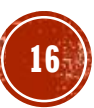

### Windows System :

### 2. Select and click "Network and Internet".

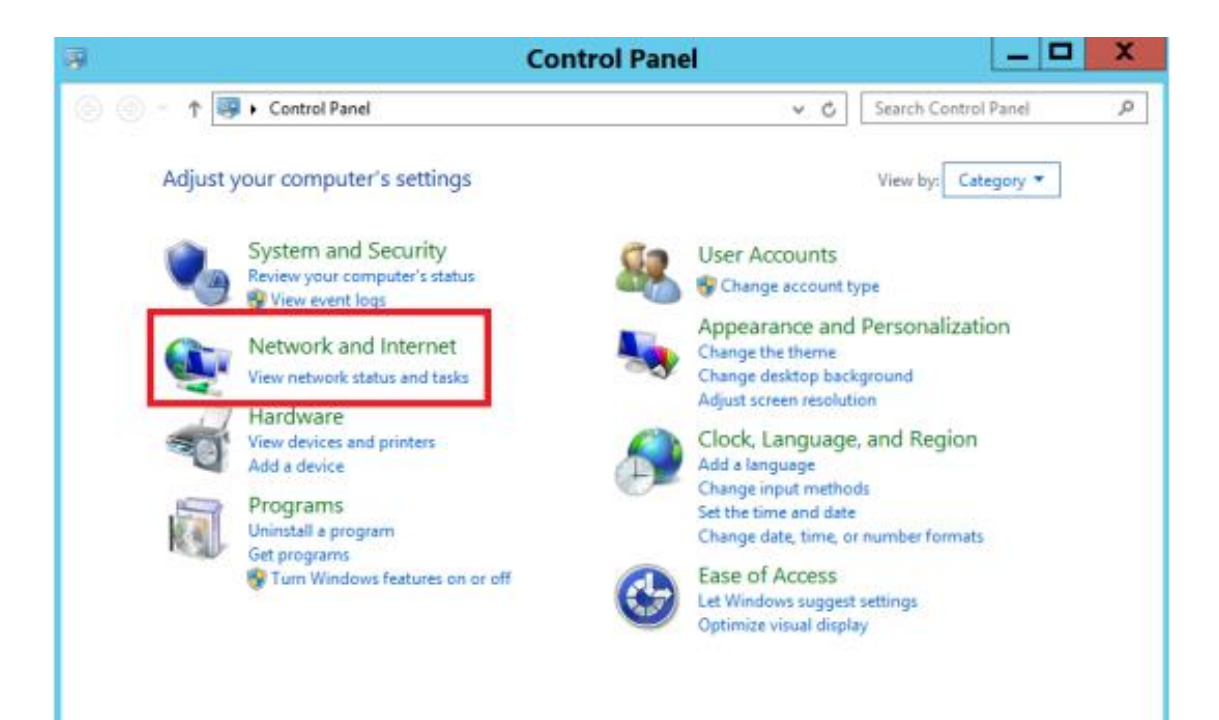

### MAC OS:

### 2. Click "Network".

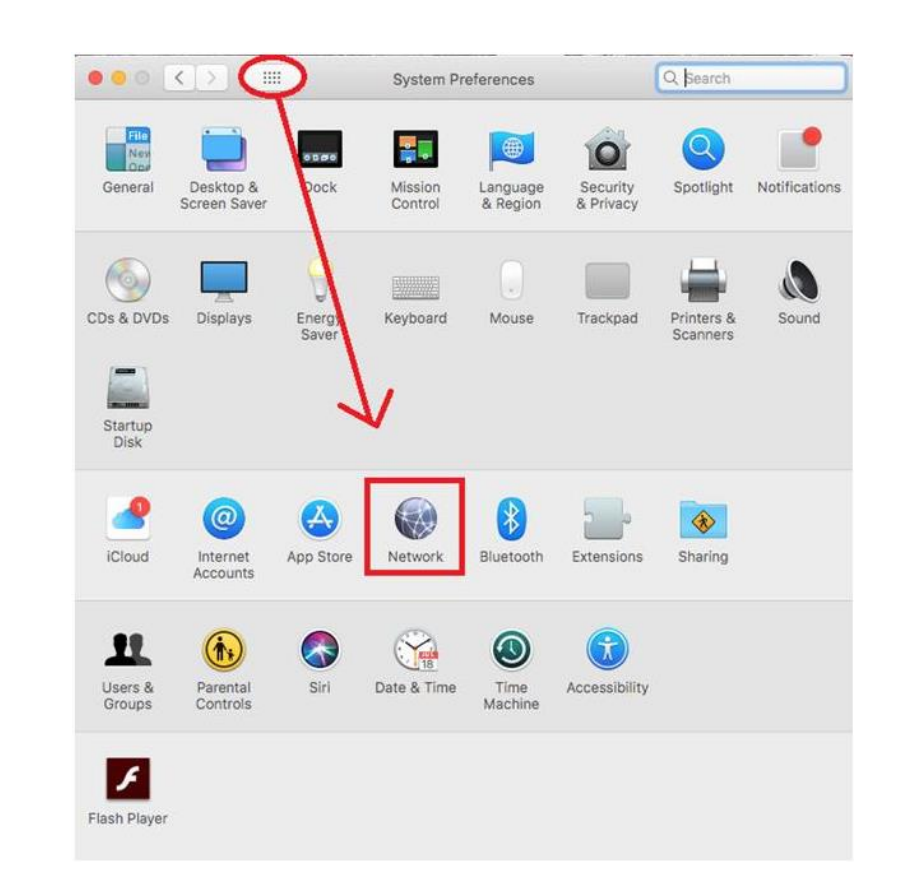

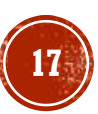

### Windows System :

### 3. Choose "Network and sharing center".

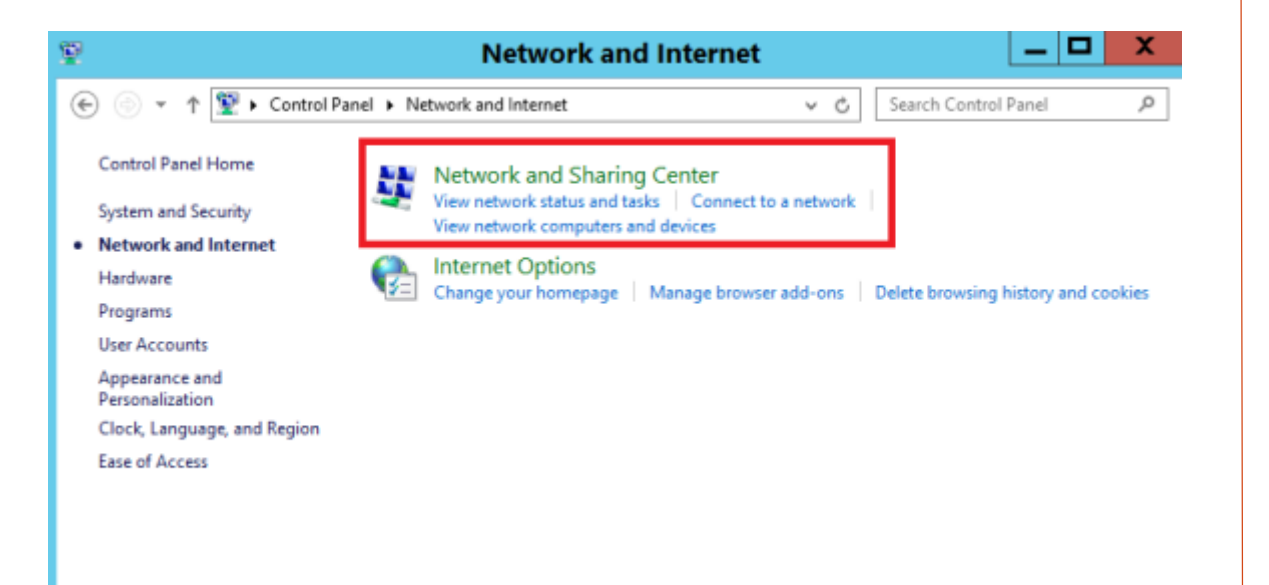

### MAC OS:

### 3. Then, select the network you have connected from the left column. Press "Advanced..."

| ••• <>                                                                        | Network                        | ¢                                                                                              | Q Search                           |
|-------------------------------------------------------------------------------|--------------------------------|------------------------------------------------------------------------------------------------|------------------------------------|
| Loc                                                                           | ation: Automatic               | •                                                                                              |                                    |
| Wi-Fi<br>Not Connected     Silvetooth PAN<br>Not Connected     Silvetooth PAN | Status:                        | Cable Unplugged<br>Either the cable for Ethern<br>or the device at the other of<br>responding. | et is not plugged in<br>end is not |
| • Ethernet Connected                                                          | Configure IPv4:                | Using DHCP                                                                                     | 0                                  |
| FireWire     Not Connected                                                    | IP Address:                    | 61.238.19.214                                                                                  |                                    |
| iPhone USB     Not Connected                                                  | Subnet Mask:<br>Router:        | 255.255.254.0<br>61.238.18.1                                                                   |                                    |
| ThundeIt Bridge     Not Connected                                             | DNS Server:<br>Search Domains: | 203.185.0.37 > 203.185.0                                                                       | 0.36 > 203.1                       |
|                                                                               |                                |                                                                                                |                                    |
| + - &-                                                                        |                                |                                                                                                | Advanced ?                         |
|                                                                               |                                |                                                                                                | Revert Apply                       |

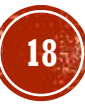

#### Windows System :

4. Press "Change adapter settings" from the left column.

| 9                                                              | Network and Sharing Center 📃 🗖 🗙                                                                                                    |
|----------------------------------------------------------------|----------------------------------------------------------------------------------------------------|
| 🛞 💿 👻 🕇 🕎 « Network                                            | and Internet   Network and Sharing Center   C Search Control Panel   P                                                                                                    |
| Control Panel Home                                             | View your basic network information and set up connections                                                                                                    |
| Change adapter settings<br>Change advanced sharing<br>settings | View your active networks Access type: Internet Domain network Connections:  Ethernet0                                                                                                    |
|                                                                | Change your networking settings<br>Set up a new connection or network<br>Set up a broadband, dial-up, or VPN connection; or set up a router or access point.<br>Troubleshoot problems<br>Diagnose and repair network problems, or get troubleshooting information. |
| See also<br>Internet Options                                   |                                                                                                    |
| Windows Firewall                                               |                                                                                                    |

### MAC OS:

4. In the TCP/IP tab menu, click renew DHCP Lease to renew the IP Address. The IP Address will disappear, please wait for a moment until it displays again. Then click "OK".

| Configure IPv4 | Using DHCP                     | <b>.</b>        |                  |
|----------------|--------------------------------|-----------------|------------------|
| IPv4 Address   | 61.238.19.214                  | DUCD Client ID: | Renew DHCP Lease |
| Router         | 255.255.254.0<br>: 61.238.18.1 | DHCP Client ID: | (if required)    |
| Configure IPv6 | Automatically                  | 0               |                  |
| Router         | :                              |                 |                  |
| IPv6 Address   | :                              |                 |                  |
| Prefix Length  |                                |                 |                  |
|                |                                |                 |                  |

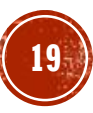

Windows System :

### 5. Right-click the icon (LAN) and select "Disable".

| Network Connections                     |       |                                         |            |  |  |  |  |
|-----------------------------------------|-------|-----------------------------------------|------------|--|--|--|--|
| 🍥 🍥 🕤 🏦 🕎 « Network and Int             | ernet | <ul> <li>Network Connections</li> </ul> |            |  |  |  |  |
| Organize   Disable this network details | vice  | Diagnose this connection                | Rename thi |  |  |  |  |
| Ethernet0<br>MSAD.LOCAL                 |       |                                         |            |  |  |  |  |
| vmxnet3 Ethernet Adapter                | 9     | Disable                                 |            |  |  |  |  |
|                                         |       | Status                                  |            |  |  |  |  |
|                                         |       | Diagnose                                |            |  |  |  |  |
|                                         | 9     | Bridge Connections                      |            |  |  |  |  |
|                                         |       | Create Shortcut                         |            |  |  |  |  |
|                                         |       | Delete                                  |            |  |  |  |  |
|                                         | 9     | Rename                                  |            |  |  |  |  |
|                                         | 9     | Properties                              |            |  |  |  |  |

Windows System :

6. When the status of the connection changed to "Disabled", right-click the icon (LAN) and select "Enable". (Administration authentication required) It will renew the IP address

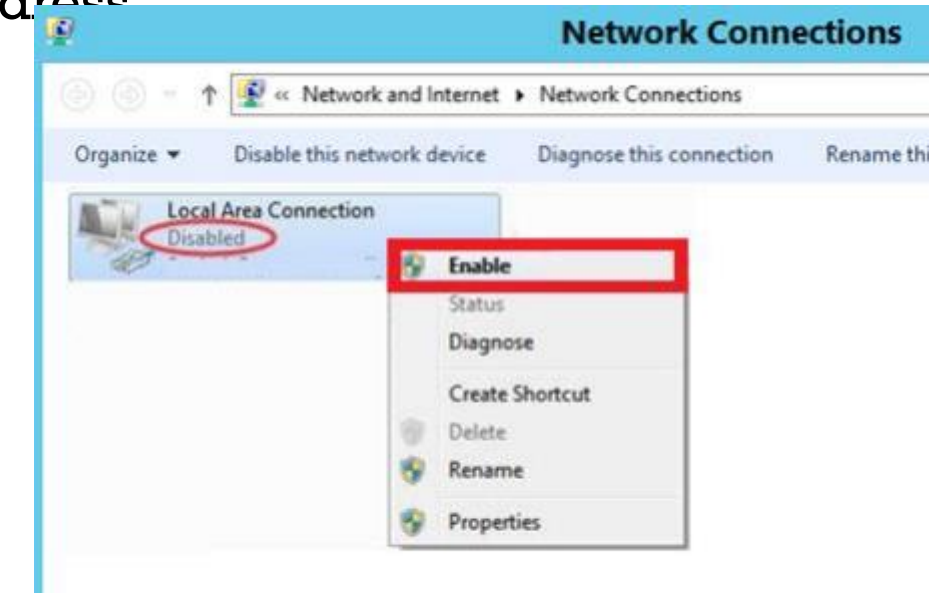

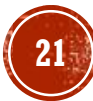

Windows System :

1. Tap or click the Start button. (Window icon) Click the Control Panel.

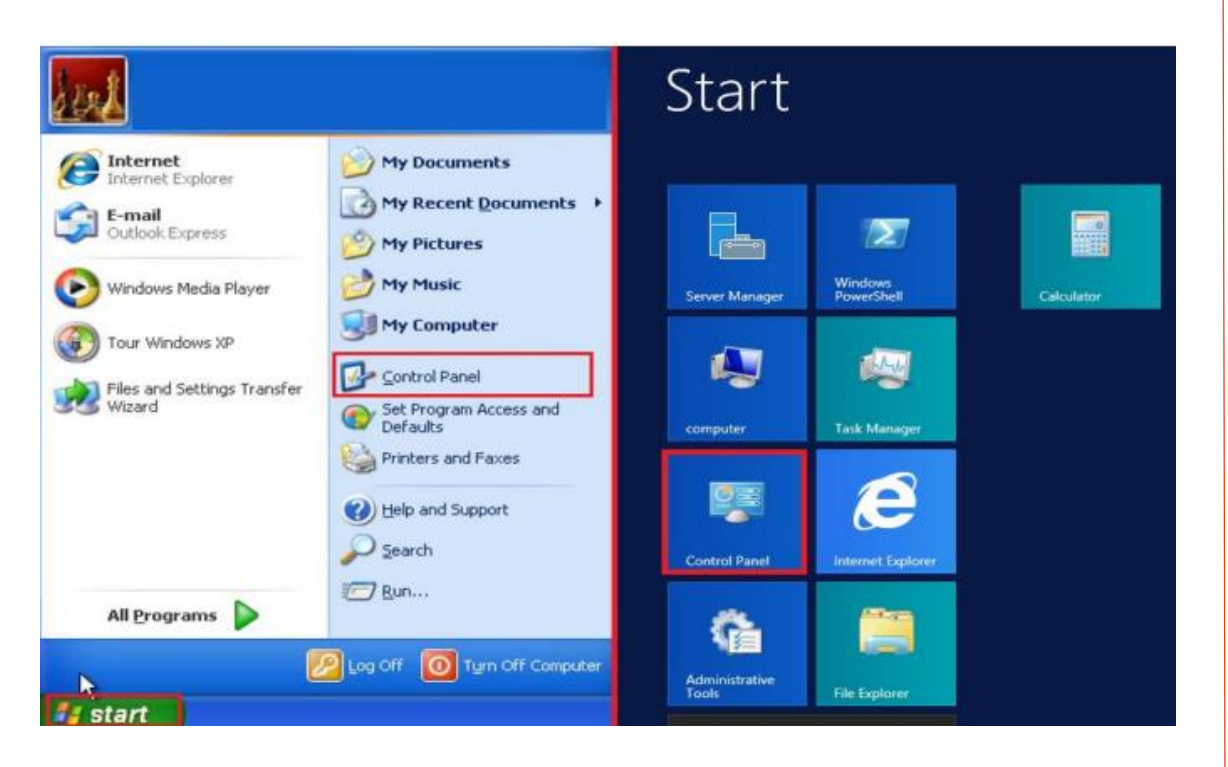

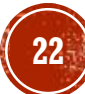

Windows System :

2. Click "Hardware".

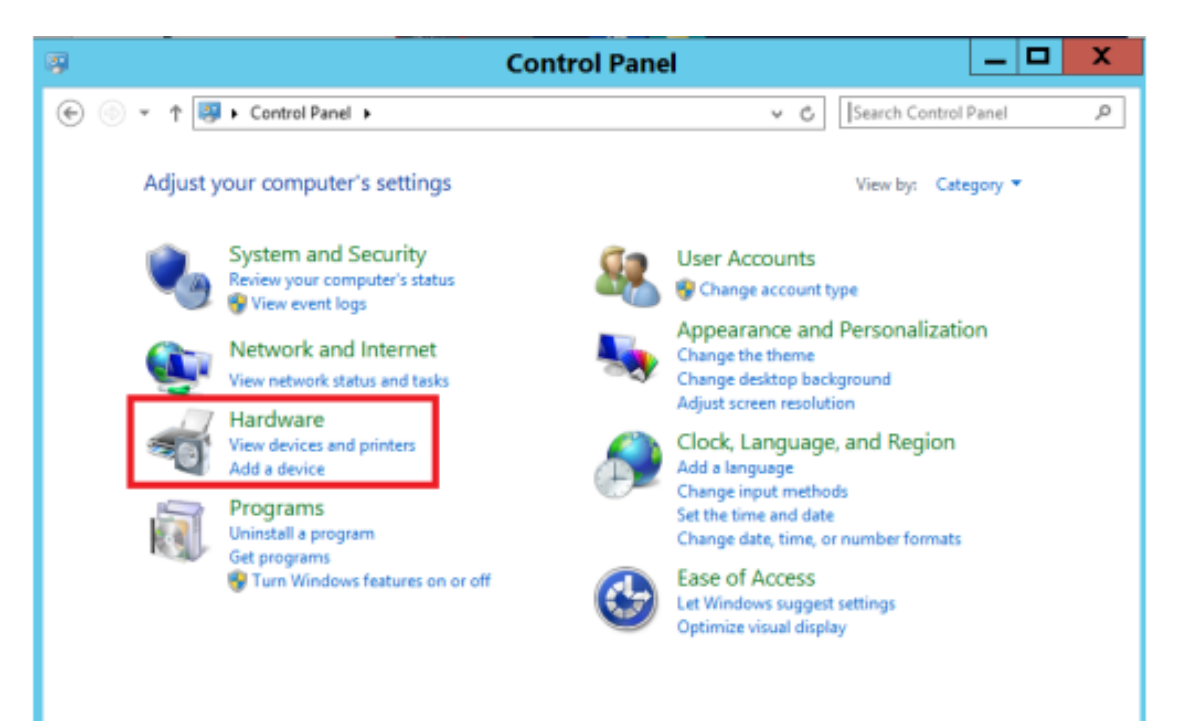

23

Windows System :

3. Click "Device Manager" in "Devices and Printers".

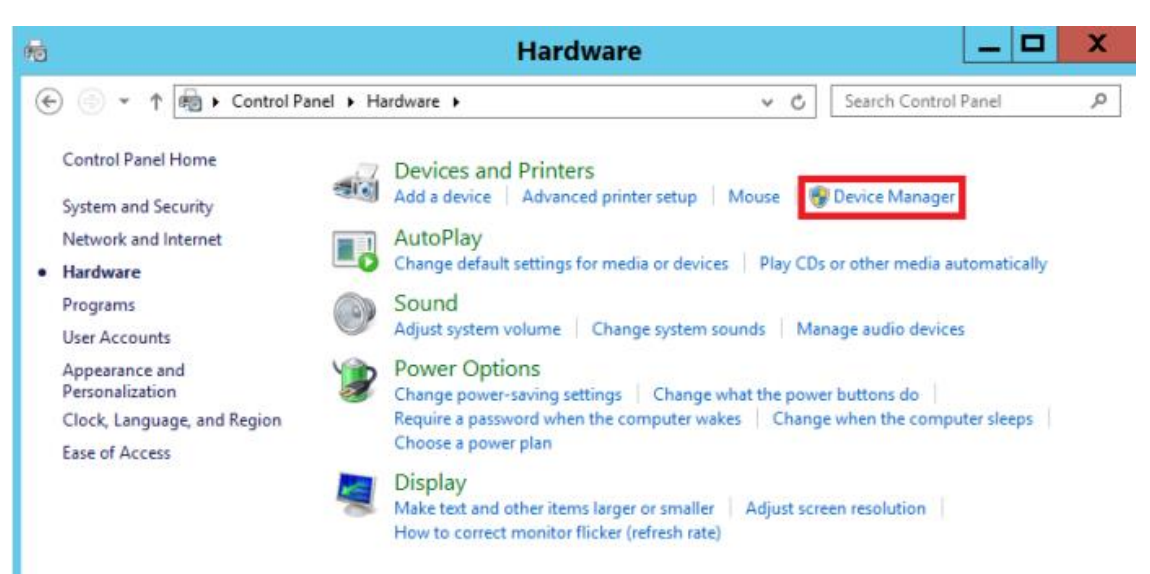

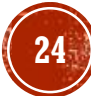

#### Windows System :

4. In the menu of "Device Manager", select "Network adapters". It will show the existing network card model.

If the network card has the signal of "!" / "?" / "X" or "unknown device", it means that the network card driver has detected error and not installed properly. You are suggested to follow the steps to re-install or update the network card driver.

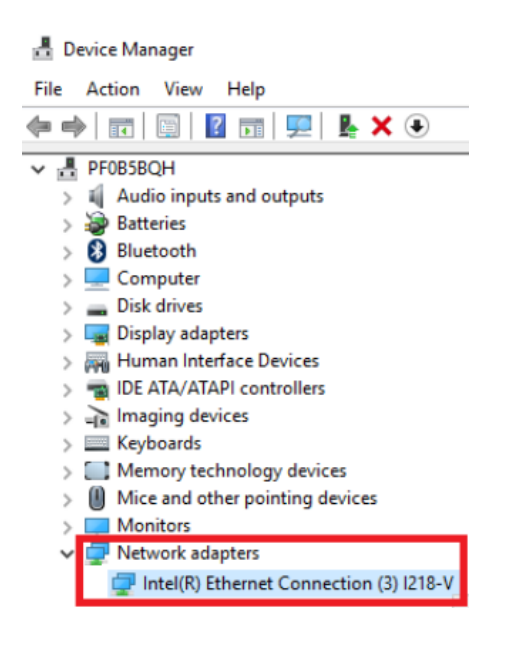

Windows System :

5. In the column of "Network Adapter", please right-click the selected "Properties" under the Network Card model.

| File Action View Help                   |                           |
|-----------------------------------------|---------------------------|
| ⊨ 🔶   📰   🖾   🖬   💻   💺 🗙 📀             |                           |
| ✓ 륜 PF0B5BQH                            |                           |
| > 4 Audio inputs and outputs            |                           |
| > 🗃 Batteries                           |                           |
| > 🚯 Bluetooth                           |                           |
| > 💻 Computer                            |                           |
| > 👝 Disk drives                         |                           |
| > 🏣 Display adapters                    |                           |
| > 🛺 Human Interface Devices             |                           |
| > 📹 IDE ATA/ATAPI controllers           |                           |
| > 🛁 Imaging devices                     |                           |
| > E Keyboards                           |                           |
| > Memory technology devices             |                           |
| Mice and other pointing devices         |                           |
| > Monitors                              |                           |
| V V Network adapters                    |                           |
| Intel(R) Ethernet Connection (3) I218-V |                           |
|                                         | Update Driver Software    |
|                                         | Disable                   |
|                                         | Uninstall                 |
|                                         | Scan for hardware changes |
|                                         | Properties                |

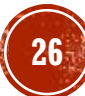

Windows System :

6. In the "General" tab, check whether the device is working properly under "Device status".

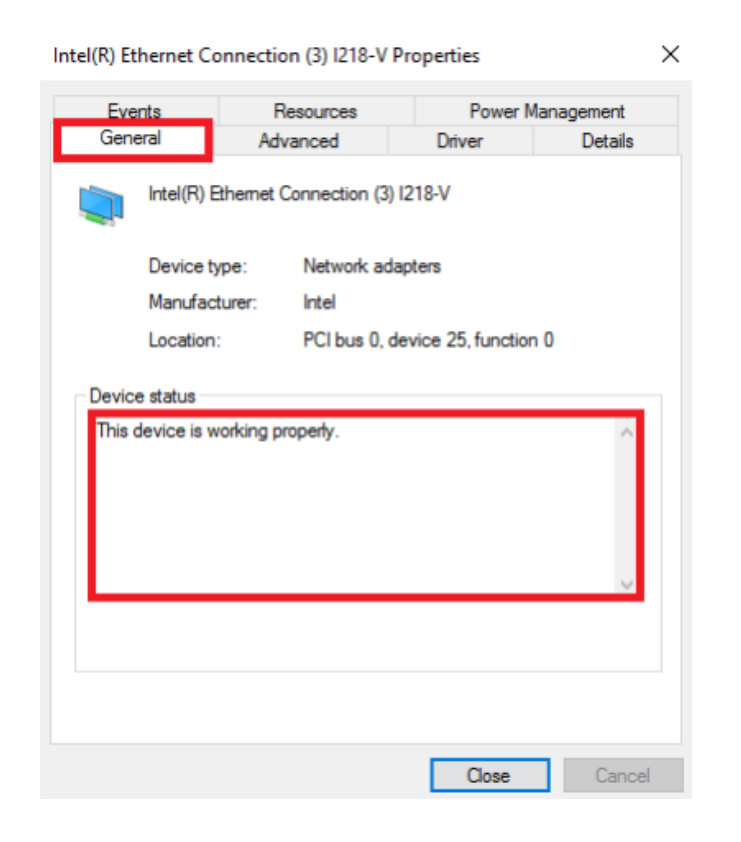

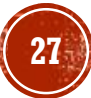

Windows System :

7. Then, select "Driver" tab and click "Update Driver...".

| Intel(R) Ethernet Connection (3) I218-V Properties |                                         |                                                |                     |  |  |
|----------------------------------------------------|-----------------------------------------|------------------------------------------------|---------------------|--|--|
| Events<br>General                                  | Resources<br>Advanced                   | Power Man<br>Driver                            | nagement<br>Details |  |  |
| Intel(R) I                                         | Ethemet Connection (3) 12               | 218-V                                          |                     |  |  |
| Driver Pr                                          | rovider: Intel                          |                                                |                     |  |  |
| Driver D                                           | ate: 5/10/2016                          |                                                |                     |  |  |
| Driver V                                           | ersion: 12.15.23.1                      |                                                |                     |  |  |
| Digital S                                          | igner: Microsoft Win<br>Publisher       | dows Hardware Co                               | ompatibility        |  |  |
| Driver Details                                     | To view details a                       | bout the driver files                          | 5.                  |  |  |
| Update Driver.                                     | To update the d                         | To update the driver software for this device. |                     |  |  |
| Roll Back Driver                                   | If the device fails<br>back to the prev | after updating the<br>iously installed drive   | driver, roll<br>er. |  |  |
| Disable                                            | Disables the sele                       | Disables the selected device.                  |                     |  |  |
| Uninstall                                          | To uninstall the o                      | driver (Advanced).                             |                     |  |  |
|                                                    |                                         | Close                                          | Cancel              |  |  |

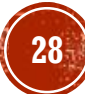

Windows System :

8. Click "Search automatically for updated driver software" to update the network card driver.

Update Driver Software - Intel(R) Ethernet Connection (3) I218-V

How do you want to search for driver software?

→ Search automatically for updated driver software Windows will search your computer and the Internet for the latest driver software for your device, unless you've disabled this feature in your device installation settings.

→ Browse my computer for driver software Locate and install driver software manually.

Windows System :

9. Windows will check for and update the driver to the latest version. Click "Close" when it is done.

Update Driver Software - Intel(R) Ethernet Connection (3) I218-V

Windows has successfully updated your driver software

Windows has finished installing the driver software for this device:

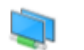

Intel(R) Ethernet Connection (3) I218-V

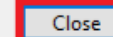

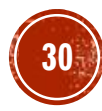

### Windows System :

1. Tap or click the Start button. (Window icon) Click the Control Panel.

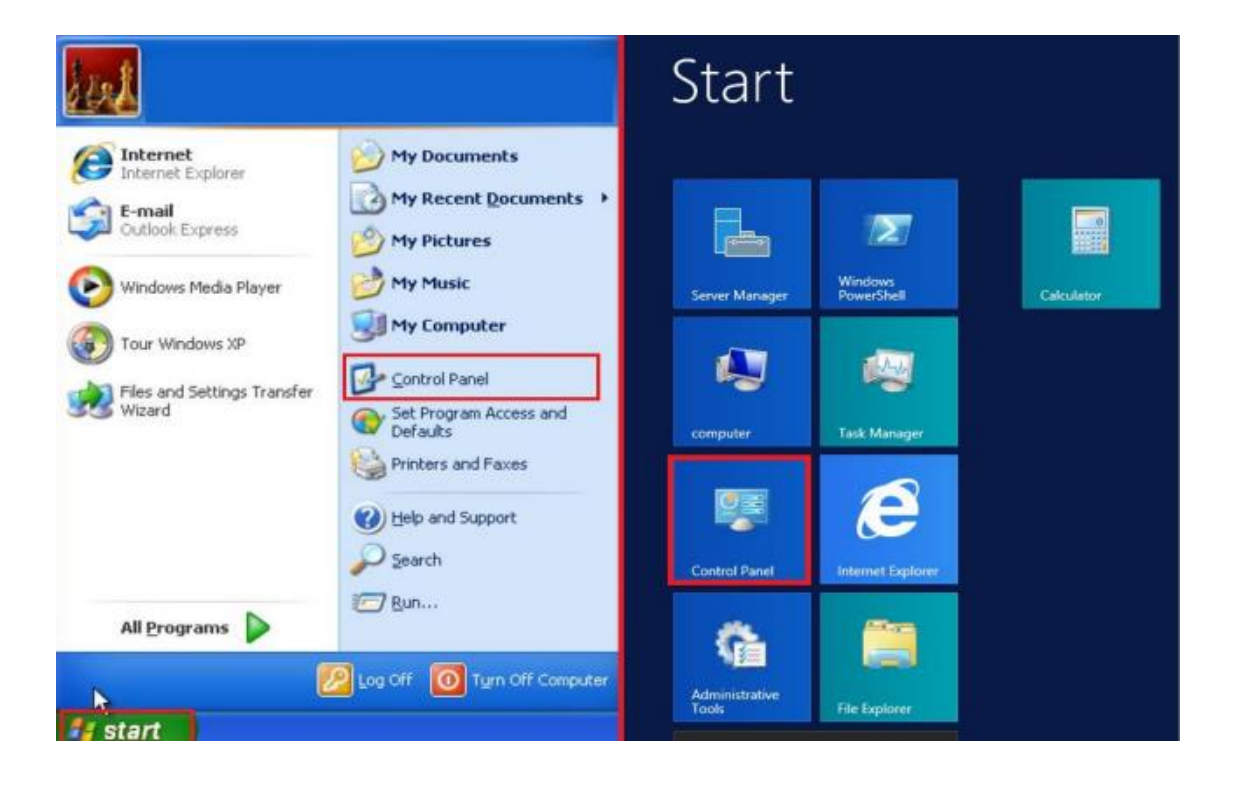

### MAC OS:

1. Click the Apple icon menu on the top left corner, then select "System Preferences…"

| <b>Finder</b> File Edit V | /iew          | Go | Window | Help |
|---------------------------|---------------|----|--------|------|
| About This Mac            |               |    |        |      |
| System Preferences        |               |    |        |      |
| App Store                 |               |    |        |      |
| Recent Items              |               | •  |        |      |
| Force Quit Finder         | 7.03          | €D |        |      |
| Sleep                     |               |    |        |      |
| Restart                   |               |    |        |      |
| Shut Down                 |               |    |        |      |
| Lock Screen               | ~9            | €Q |        |      |
| Log Out HKBN Tech Team    | . <del></del> | €Q |        |      |

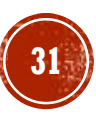

### Windows System :

### 2. Select and click "Network and Internet".

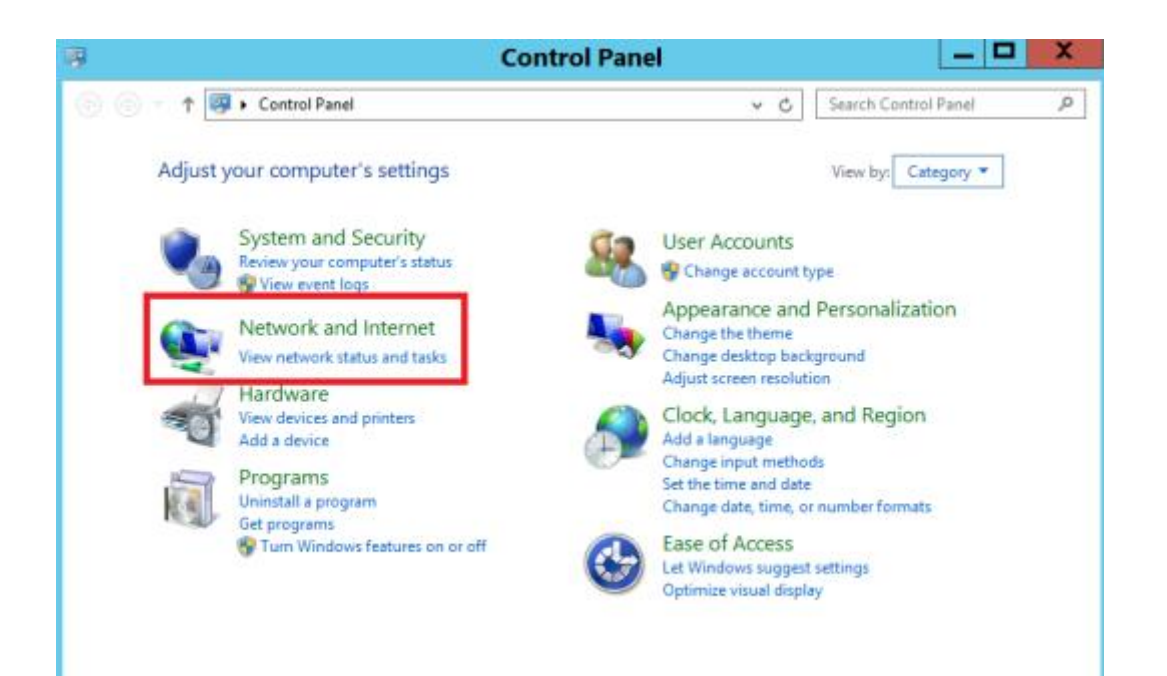

### MAC OS:

### 2. Click "Network"

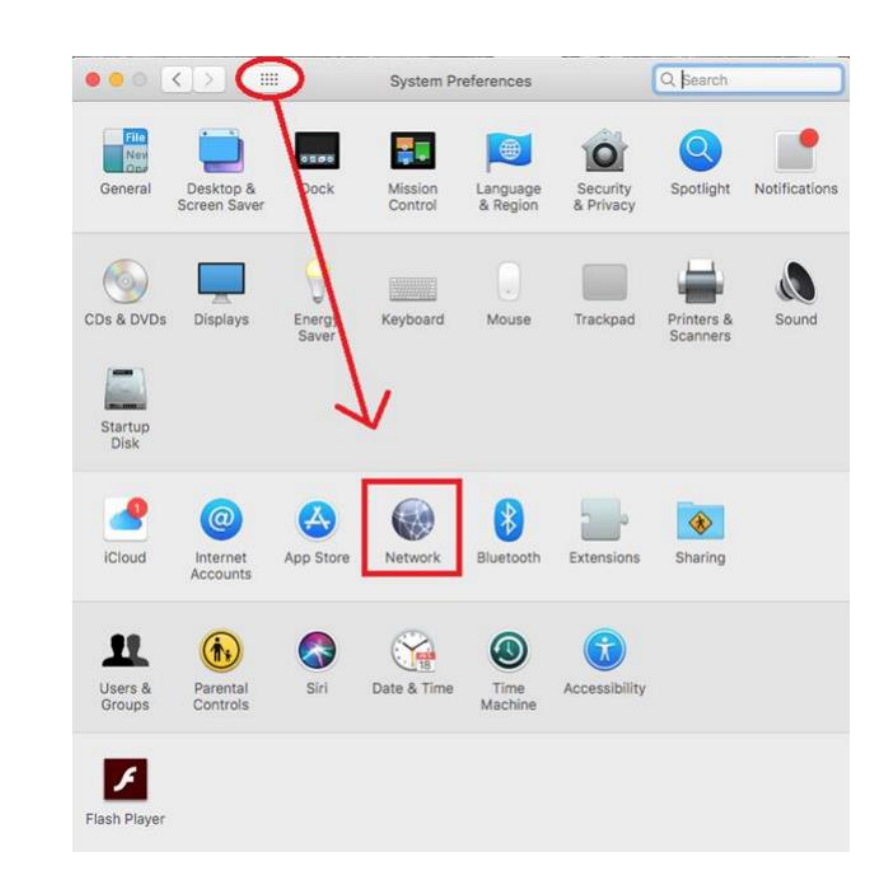

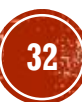

### Windows System :

3. Choose "Network and sharing center".

### MAC OS:

3. Then, select the network you have connected from the left column. Press "Advanced..."

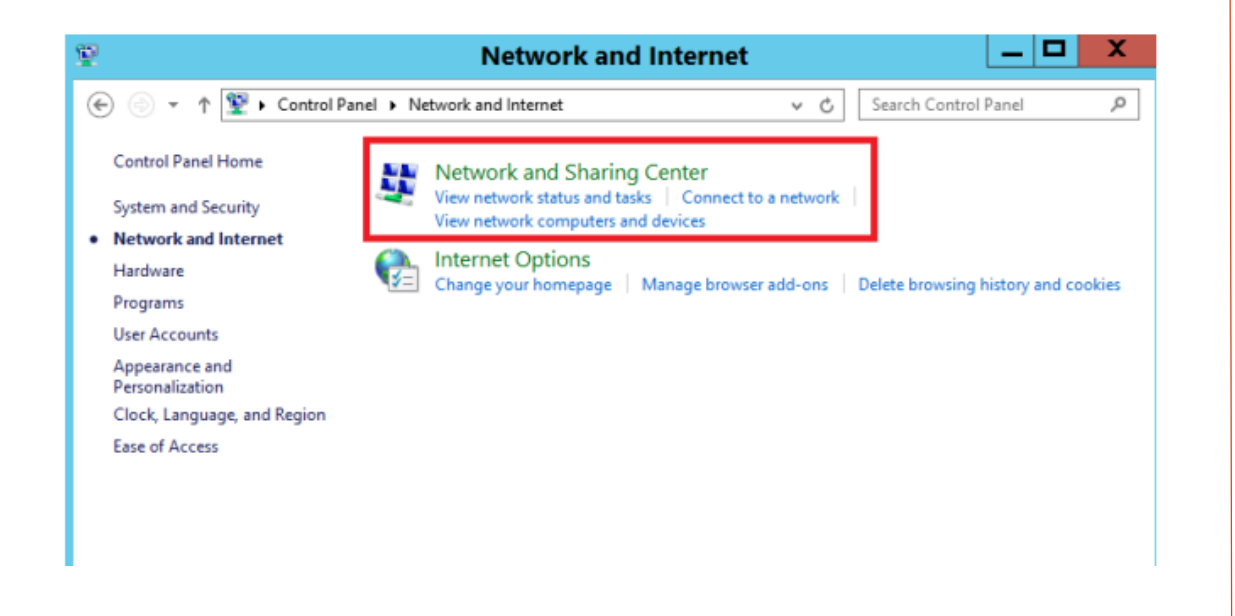

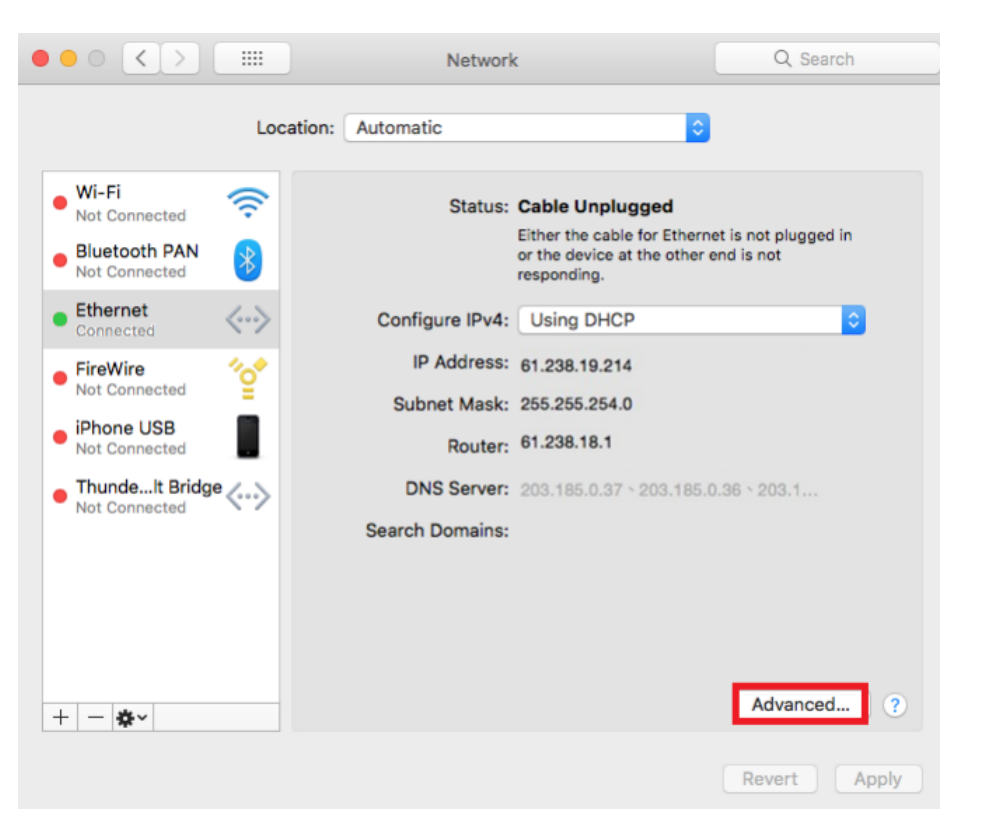

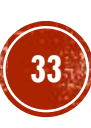

### Windows System :

4. Press "Change adapter settings" from the left column.

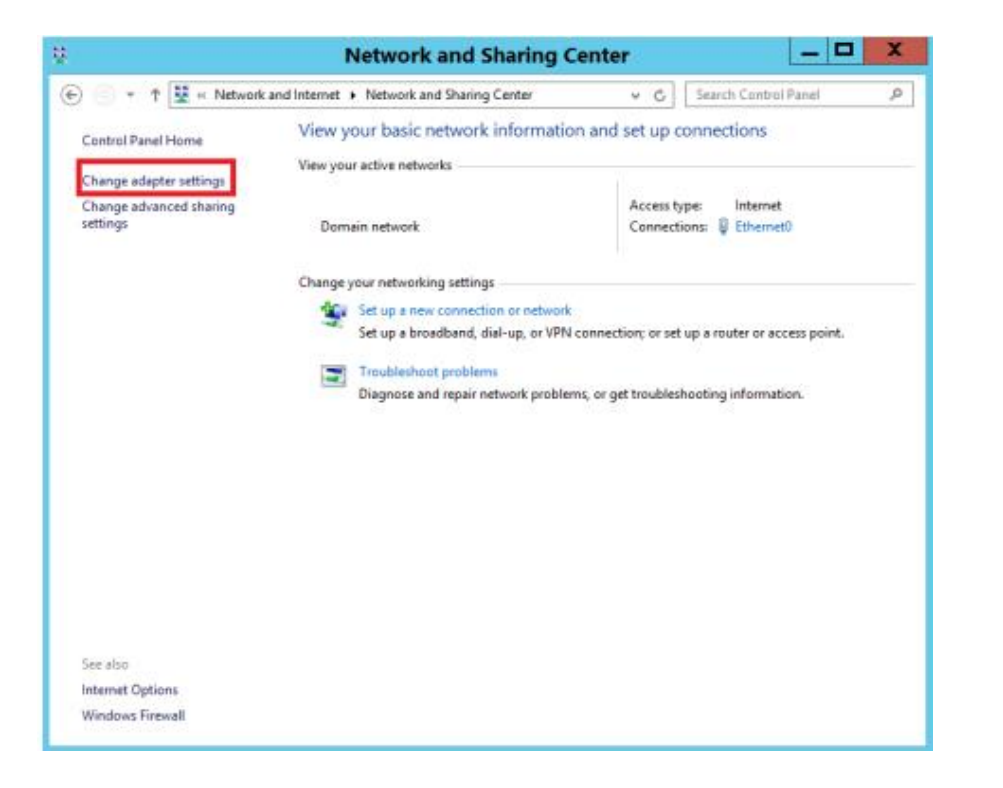

### MAC OS:

4. In DNS tab menu, the DNS server address should be displayed in 203.185.0.32 / 203.185.0.33 /203.185.0.34. If the system did not retrieve the related information correctly, please amend the DNS server addresses and click "OK".

|                                              |             |        | N    | letwork |           |        |    | earch |
|----------------------------------------------|-------------|--------|------|---------|-----------|--------|----|-------|
| <> Ethernet                                  |             |        |      |         |           |        |    |       |
|                                              | TCP/IP      | DNS    | WINS | 802.1X  | Proxies   | Hardwa | re |       |
| DNS Servers:                                 |             |        |      | Searc   | h Domains |        |    |       |
| 203.185.0.32<br>203.185.0.33<br>203.185.0.34 |             |        |      |         |           |        |    |       |
| + — IPv4 c                                   | er IPv6 add | resses |      | + -     |           |        |    |       |

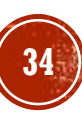

### Windows System :

5. Right click and choose "Status" to see the connection currently used.

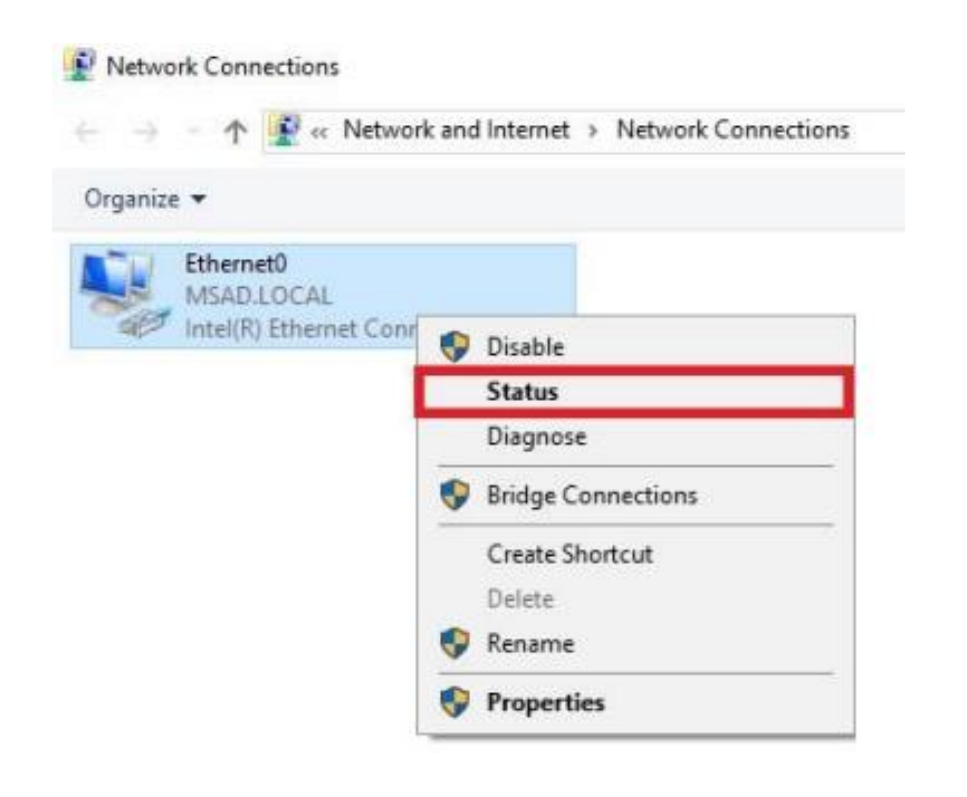

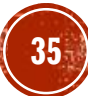

Windows System :

6. Click "Properties"

| Ethernet0 Status   |            |                   | × |
|--------------------|------------|-------------------|---|
| General            |            |                   |   |
| Connection         |            |                   |   |
| IPv4 Connectivity: |            | Internet          |   |
| IPv6 Connectivity: |            | No network access |   |
| Media State:       |            | Enabled           |   |
| Duration:          |            | 16 days 20:18:22  |   |
| Speed:             |            | 390.0 Mbps        |   |
| Details            |            |                   |   |
| Activity           | Sent —     | Received          |   |
| Bytes:             | 20,069,872 | 496,465,001       |   |
| Properties         | Disable    | Diagnose          |   |
|                    |            | Close             |   |

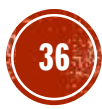

### Windows System :

7 Select "Internet Protocol Version 4 (TCP/IPv4)" and click "Properties"

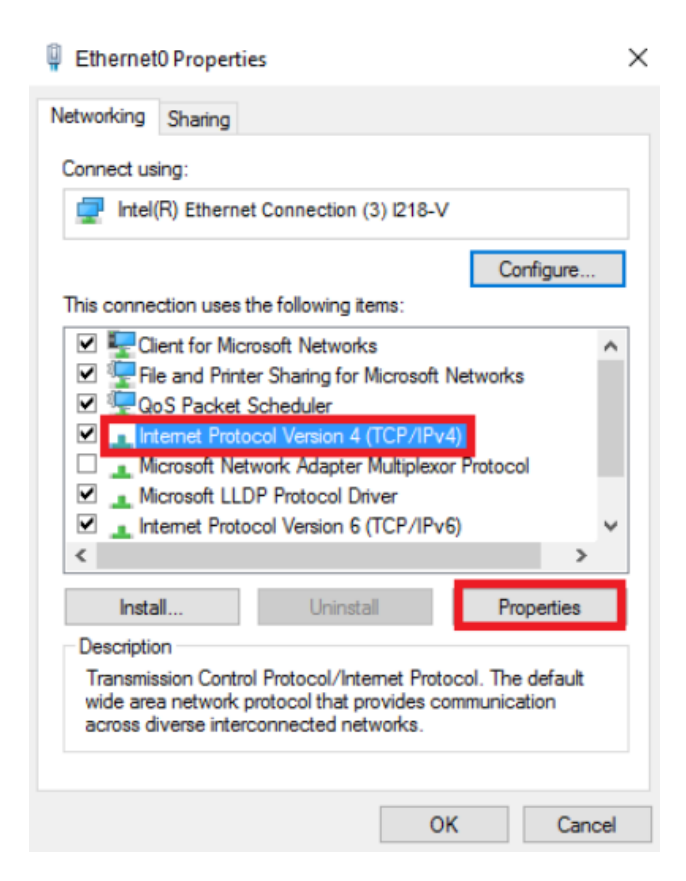

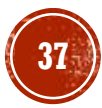

#### Windows System :

8. Choose "Use the following DNS server address", enter 203.185.0.32 for "Preferred DNS server" and enter 203.185.0.33 (~37) for "Alternate DNS server". Click "OK".

| Internet Protocol Version 4 (TCP/IPv4                                                                               | 4) Properties X                                                         |
|----------------------------------------------------------------------------------------------------|-------------------------------------------------------------------------|
| General Alternate Configuration                                                                                     |                                                                         |
| You can get IP settings assigned auto<br>this capability. Otherwise, you need t<br>for the appropriate IP settings. | matically if your network supports<br>to ask your network administrator |
| Obtain an IP address automatica                                                                                     | ally                                                                    |
| OUse the following IP address:                                                                                      |                                                                         |
| IP address:                                                                                                    | and the second second                                                   |
| Subnet mask:                                                                                                    | · · · · · ·                                                             |
| Default gateway:                                                                                                    | · · · · · · · ·                                                         |
| ○ Obtain DNS server address auto                                                                                    | matically                                                               |
| Use the following DNS server ad                                                                                     | dresses:                                                                |
| Preferred DNS server:                                                                                               | 203.185.0.32                                                            |
| Alternate DNS server:                                                                                               | 203.185.0.33                                                            |
| Validate settings upon exit                                                                                         | Advanced                                                                |
|                                                                                                    | OK Cancel                                                               |

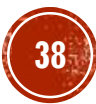